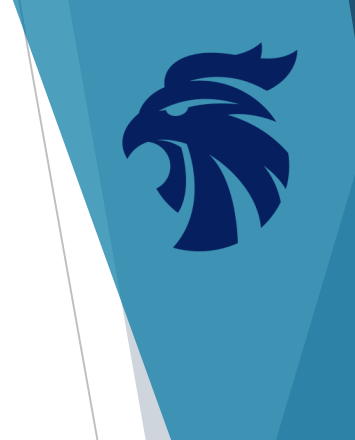

# ACCESO A TURNITIN WEB EN LA UAA

UNIVERSIDAD AUTÓNOMA DE AGUASCALIENTES DEPARTAMENTO DE INFORMACIÓN BIBLIOGRÁFICA PROGRAMA DESARROLLO DE HABILIDADES INFORMATIVAS "DHI"

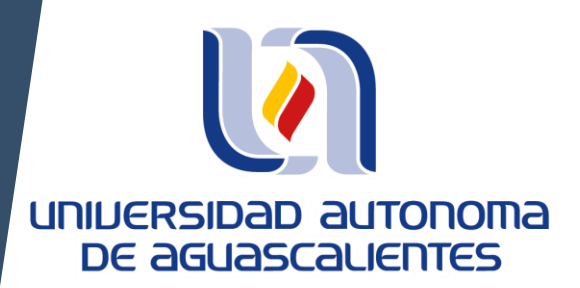

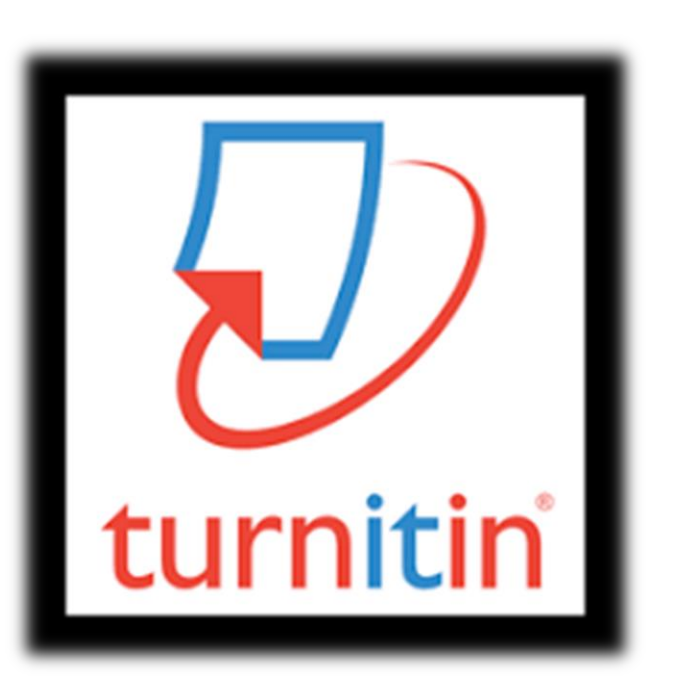

JUNIO DEL 2020

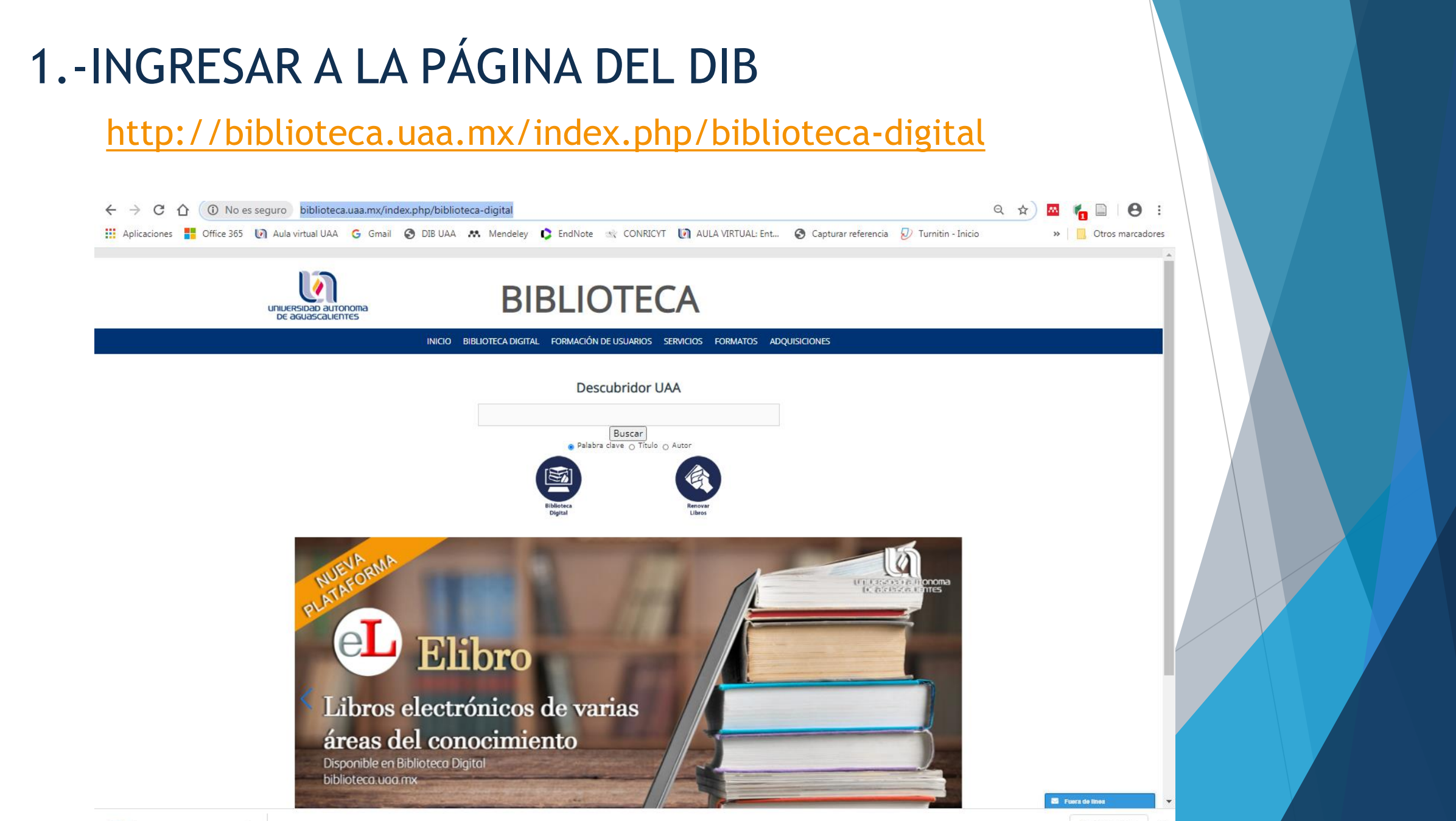

~

**BIBLIOTECA** onoma **BIBLIOTECA DIGITAL** INICIO FORMACIÓ

Listado Completo de Recursos Electro

Recursos Electrónicos en período de

Por Centro Académico Producción Universitaria Gestores de Referencia Sitios de interés

TES

hiblioteca uga mx

| IDE US | UARIOS       | SERVICIOS | FURIMATUS |
|--------|--------------|-----------|-----------|
| ónicos |              |           |           |
|        | dor          | UAA       |           |
|        |              |           |           |
| prueba | ar<br>Título | O Autor   |           |
|        |              |           |           |

ADQUISICIONES

2.-Dar click en "Biblioteca digital"

3.-Seleccionar "Listado completo de Recursos Electrónicos

Elibro

oros electrónicos de varias areas del conocimiento Disponible en Biblioteca Digital

## 4.-ELEGIR LA LETRA "T" EN LA HERRAMIENTA A TO Z

## **5.-SELECCIONAR TURNITIN**

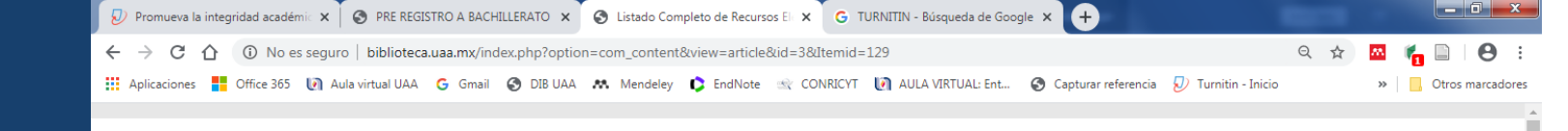

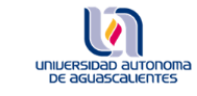

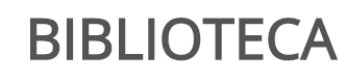

INICIO BIBLIOTECA DIGITAL FORMACIÓN DE USUARIOS SERVICIOS FORMATOS ADQUISICIONES

Listado Completo de Recursos Electrónicos

Localiza tu recurso electrónico por orden alfabético, por ejemplo Elibro da clic en la letra "E"

A B C D E F G H I J K L M N O P Q R S T U V W X Y Z

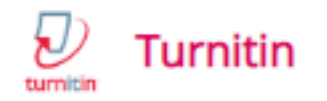

(Herramienta antiplagio, UAA) Para el uso de estudiantes y docentes de posgrado. Ir al índice

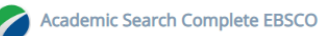

(Base de datos, Conricvt) Información académica multidisciplinaria, de publicaciones periódicas y arbitradas. In al índice

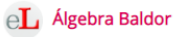

(Libro en línea, UAA) Con gráficos y más de 6000 ejercicios con respuesta. Ir al índice

AGSESS Alliance of Crop, Soil and Enviromental Science Society (ACSESS)

(Base de datos, colección Acceso Abierto) Revistas, magazines, presentaciones y conferencias, libros del área agronómica Ir al índice

American Association for the Advance of Science (AAAs)

🖂 Fuera de línea

| "                                                           | Autentifícate                                                                                                    |                                 |
|-------------------------------------------------------------|----------------------------------------------------------------------------------------------------|---------------------------------|
|                                                             | Usuario: ¿Cuál es mi usuario?                                                                                                    |                                 |
|                                                             | Contraseña :                                                                                                    |                                 |
|                                                             | Entrar                                                                                                    |                                 |
|                                                             |                                                                                                    |                                 |
|                                                             | Recuperar contraseña (Únicamente ALUMNOS)                                                                                                    |                                 |
|                                                             | Para docentes y administrativos favor de contactar al Depto. de Redes y Telecomunicaciones en la extensión 163.                                                                                 |                                 |
|                                                             |                                                                                                    |                                 |
|                                                             |                                                                                                    |                                 |
|                                                             | Tus dudas o comentarios son muy importantes, si tienes alguna inquietud favor de comunicarte a la sección                                                                                       | 77                              |
|                                                             | de Biblioteca Virtual al teléfono (449) 910 74 00 ext. 9416 y 7446, <u>bibliovirtual@correo.uaa.mx</u>                                                                                          |                                 |
|                                                             | BibliotecaOficialUAA                                                                                                    |                                 |
|                                                             |                                                                                                    |                                 |
| 6 Al dar "<br>credenciale                                   | click" en "Turnitin" primero deberá autentificarse<br>es institucionales en el proxy de la UAA.                                                                                                 | con sus                         |
|                                                             | Deberá contar con su cuenta de correo institucional:                                                                                                    |                                 |
|                                                             | *******@correo.uaa.mx                                                                                                    |                                 |
|                                                             | ******@edu.uaa.mx                                                                                                    |                                 |
| Al utilizar su cuenta "@<br>deberá incluir en " <b>usua</b> | correo.uaa.mx" sólo deberá ingresar los caracteres hasta antes de la @, por ejemplo: <u>profes</u><br><b>rio"</b> : "profesor" y en contraseña la misma que utiliza en su correo institucional. | <u>sor@correo.uaa.mx</u> , sólo |
| En el caso de la opción<br>(office).                        | @ edu.uaa.mx se deberá ingresar todo el usuario y la misma contraseña que utiliza en la p                                                                                                    | olataforma de Outlook           |

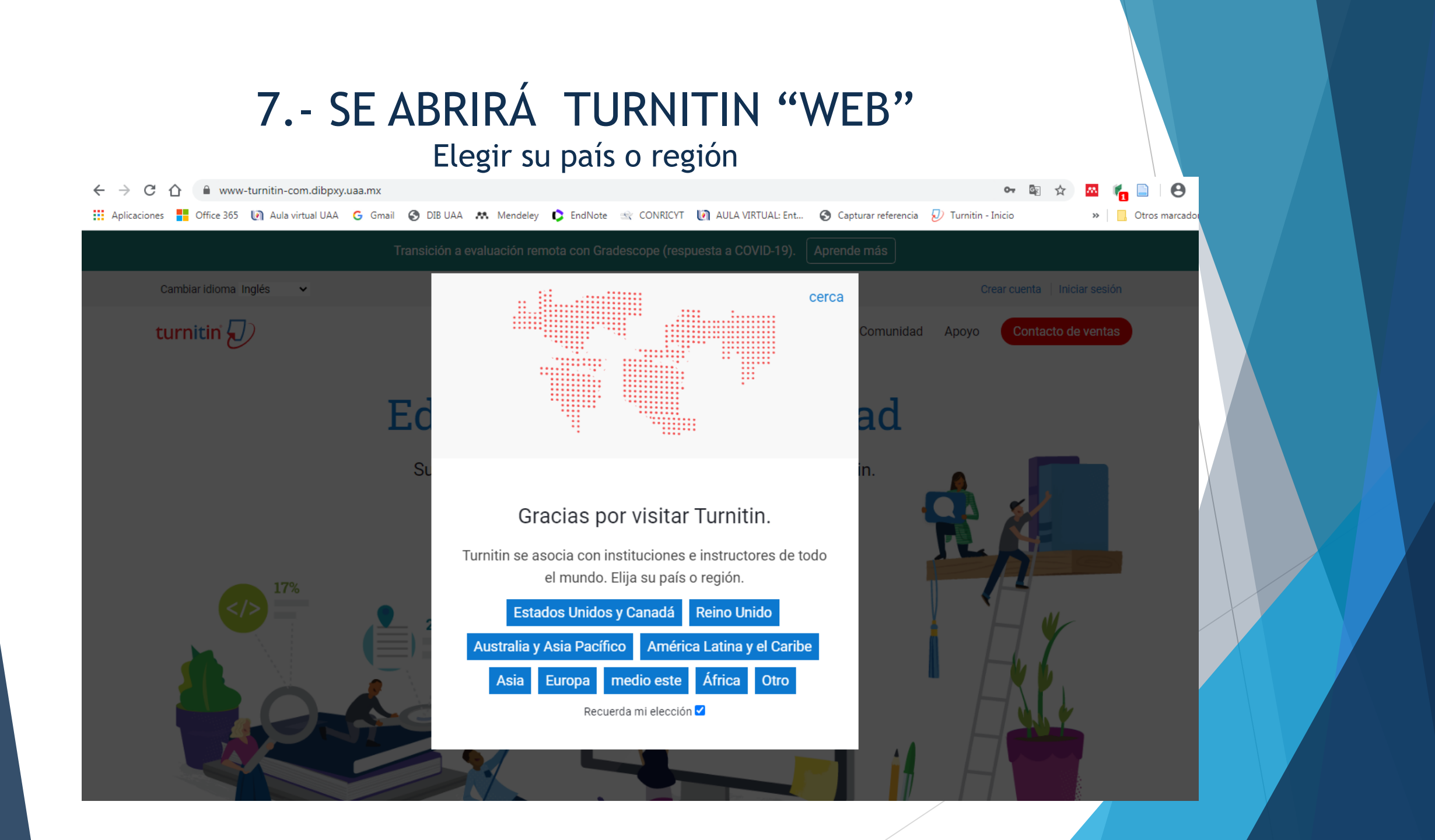

## 8.-INICIAR SESIÓN

Dar click en el menú ubicado en la parte superior de lado derecho de su pantalla para ingresar sus datos de "Usuario" y "Contraseña".

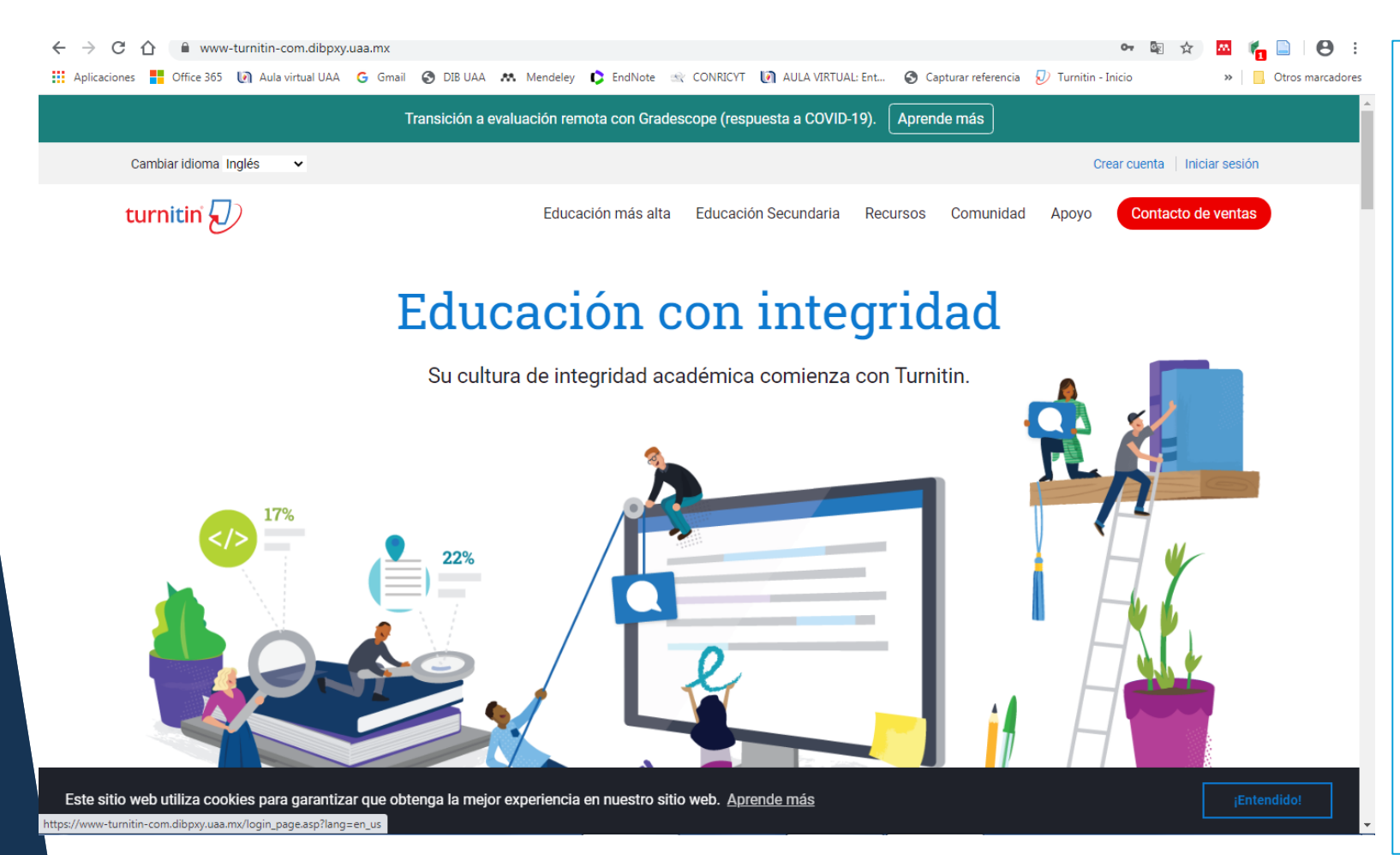

Sus credenciales: "Usuario" y "Contraseña" las genera el administrador de Turnitin ubicado en el Departamento de Información Bibliográfica (DIB) <u>dhi@correo.uaa.mx</u>

Una vez que ya tenga sus credenciales deberá revisar sus bandejas de correo electrónico @correo.uaa.mx o @edu.uaa.mx según sea el caso y configurar su perfil dentro de Turnitin.

En usuario sólo deberá agregar sus apellidos en el campo de "usuario" según venga en su correo asignado por el DIB y su misma contraseña.

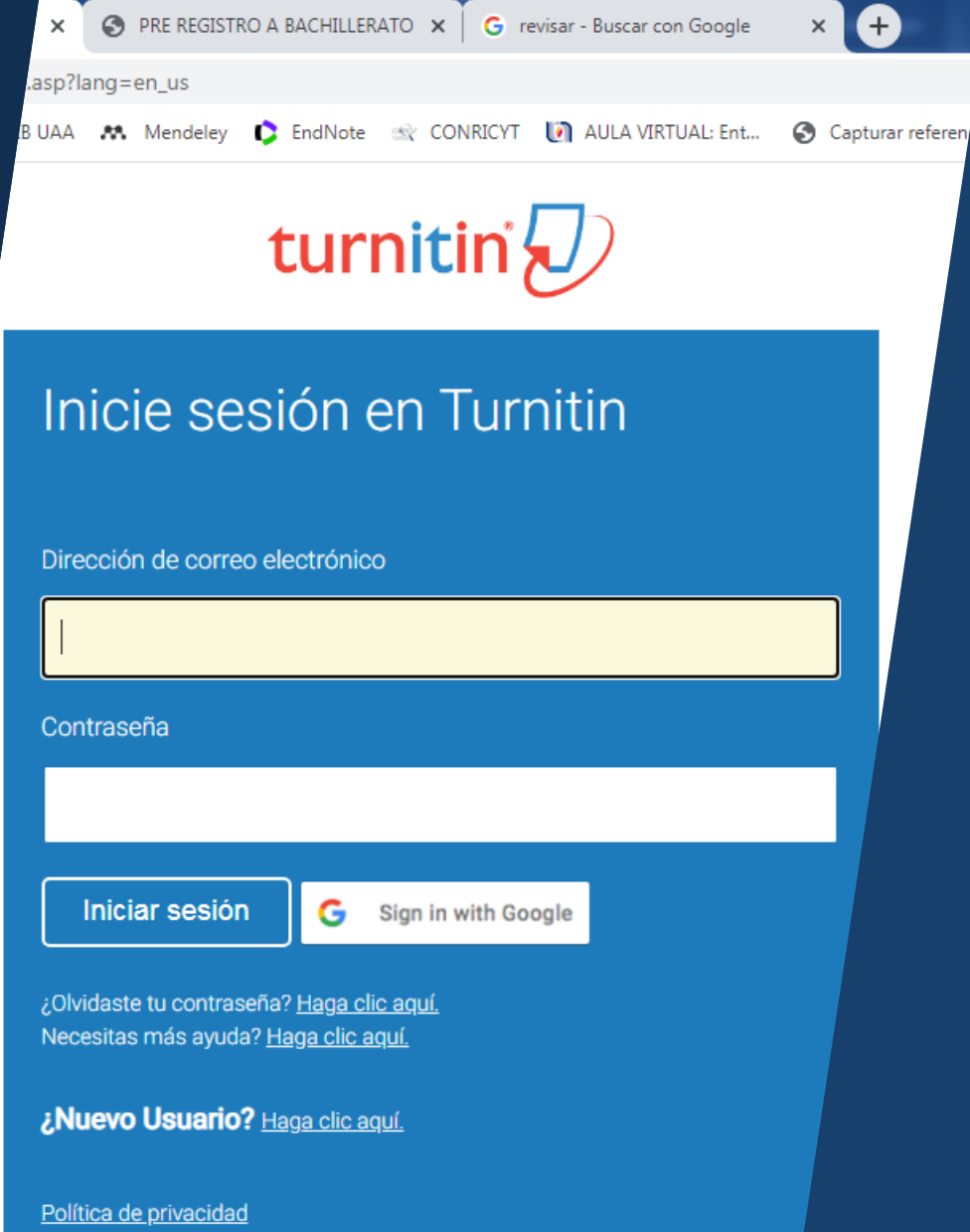

Nos tomamos muy en serio su privacidad. No compartimos sus datos con fine de marketing con ninguna empresa externa. Su información solo se puede compartir con nuestros socios externos para que podamos ofrecer nuestro servicio.

### 9.- INGRESAR "USUARIO" Y "CONTRASEÑA" QUE HAYA SIDO ASIGNADA POR EL DIB.

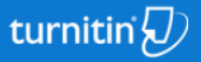

Las características y funcionalidades disponibles para usted se basan en la licencia comprada por su institución. Consulte a su administrador para más información.

Buscar

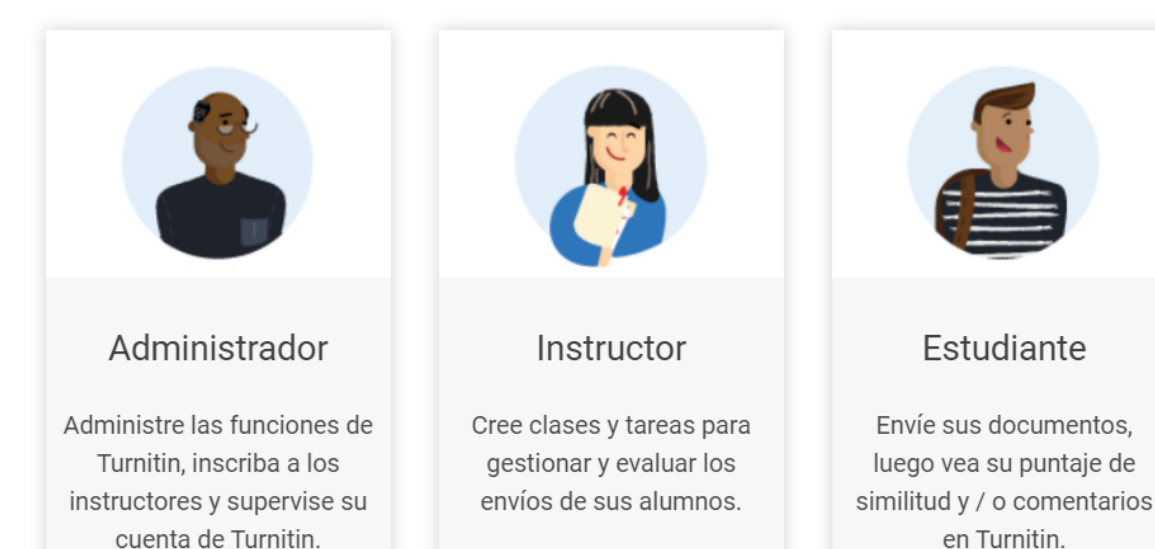

Es importante considerar que en Turnitin hay tres tipos de participantes

- 1.- Administrador: Asistente de la Biblioteca Digital de la UAA que da de alta a los profesores de posgrado
- 2.- Instructor: Es el profesor de la UAA asignado a un curso de posgrado
- 3.- Estudiantes: Son los alumnos de posgrado que invita un profesor

### 10.- AL ESTAR EN SU CUENTA DE TURNITIN DEBERÁ "CREAR UNA CLASE" Dar click en el botón verde

| turnitin                                                                                                    |                                                         |
|----------------------------------------------------------------------------------------------------|---------------------------------------------------------|
| Todas las clases Unirse a la cuenta (TA)                                                                                                    |                                                         |
| AHORA VIENDO: CASA                                                                                                    |                                                         |
| Sobre esta pagina<br>Esta es la página de inicio de tu instructor. Para crear una clase, haga clic en el botón "Agregar clase". Para mostrar las tareas y trabajos de una clase, haga clic en el nombre d | de la clase.                                            |
| Universidad Autónoma de Aguascalientes                                                                                                    | + Agregar clase                                         |
|                                                                                                    | Todas las clases Clases caducadas Clases activas        |
| Universidad Autónoma de Aguascalientes                                                                                                    | + Agregar clase                                         |
| Tada ta dago ba aniada Dago a talian a dago da ada ada ada ing tang talian ada da "Dagta atalian antigata (atal                                                                                           | Todas las clases Clases caducadas Clases activas        |
| Todas tus clases nan expirado. Para ver y actualizar sus clases caducadas, seleccione la pestana clases caducadas . Puede actualizar y cambiar la fecha de finalización de u                              | ina clase naciendo clic en el icono editar de la clase. |
|                                                                                                    |                                                         |

## 11.-CREAR CLASE

Para crear una clase ingrese un "nombre" para identificarla y una clave de inscripción de la clase. Puede elegir los datos que usted considere.

Haga clic en "Enviar" para agregar la clase a su página de inicio.

| _                                              | José Luis González Sandoval   Mensajes   Instructor ▼ EI   Inglés ▼ EI   Com                               |
|------------------------------------------------|----------------------------------------------------------------------------------------------------|
| turnitin (J)                                   |                                                                                                    |
|                                                |                                                                                                    |
| Todas las clases Unirse a la cuenta (1         | A)                                                                                                    |
| AHORA VIENDO: INICIO > CREAR CLASE             |                                                                                                    |
|                                                | Crea una nueva clase                                                                                       |
| Para crear una clase, ingrese un nombre de cla | se y una clave de inscrinción de clase. Haga clic en "Enviar" para agregar la clase a su página de inicio. |
|                                                | Aiustes de clase                                                                                           |
|                                                |                                                                                                    |
| * Tipo de cla                                  | se Estándar V                                                                                              |
| * Nombre de la cla                             | se                                                                                                    |
|                                                |                                                                                                    |
| * Clave de inscripc                            | ón                                                                                                    |
| h haa (a) tamátiaa                             |                                                                                                    |
| * Area (s) tematica                            | Select subject(s)                                                                                          |
| * Nivel (es) de estudia                        | te Select student level(s)                                                                                 |
|                                                |                                                                                                    |
| Fecha de inicio de cla                         | se 05-Jun-2020                                                                                             |
| * Fecha de finalización de la cla              | se 06-dic-2020                                                                                             |
|                                                |                                                                                                    |
|                                                |                                                                                                    |
|                                                | Cancelar Enviar                                                                                            |

## Cuando usted ha creado una clase aparecerá en su pantalla inicial esta sección indicando los detalles que a continuación se detallan:

| Identificador                      | Nombre de la clase                    | Estado                                    | Fechas de inicio                     | Fecha final                | Estadísticas                                             | Editar             | copiar                                  | Eliminar            |
|------------------------------------|---------------------------------------|-------------------------------------------|--------------------------------------|----------------------------|----------------------------------------------------------|--------------------|-----------------------------------------|---------------------|
| El "id" lo asigna la<br>plataforma | El nombre de la clase lo asigna usted | Indica si esta<br>vigente el<br>documento | Indica periodo de<br>inicio la clase | Indica el<br>periodo final | Aquí<br>encontrará el<br>reporte con las<br>similitudes. | Modifica<br>fechas | Comparte el<br>trabajo en<br>plataforma | Elimina<br>trabajos |
|                                    | Ļ                                     |                                           |                                      |                            | , ↓                                                      |                    |                                         | Ţ                   |
|                                    |                                       |                                           |                                      |                            | Tod                                                      | as las clases      | Clases caducadas                        | Clases activas      |
| Identificador de clase             | Nombre de la clase                    |                                           | Estado Fe                            | echa de inicio F           | echa final Estadí                                        | sticas Edi         | tar Copiar                              | Eliminar            |
| 24112745                           | Capacitación_01jl                     |                                           | Activo                               | 03-mar-2020 0              | 4-sep-2020                                               | 1 4                |                                         | ŵ                   |
| 24626811                           | Curso DHI                             |                                           | Activo                               | 20-abr-2020 2              | 2-oct-2020                                               | 1 4                |                                         | ŵ                   |
|                                    |                                       |                                           |                                      |                            |                                                          |                    |                                         |                     |

Copyright © 1998 - 2020 Turnitin, LLC . Todos los derechos reservados.

Política de privacidad Compromiso de privacidad Términos de servicio

servicio Cumplimiento de protección de datos de

UE Protección de derechos de autor Preguntas frecuentes legales

es Mesa de ayuda Recur

/uda Recursos de investigacion

https://www-turnitin-com.dibpxy.uaa.mx/t\_class\_home.asp?r=82.9719285360198&svr=46&lang=en\_us&aid=127122&cid=24112745

## 12.- AGREGAR EJERCICIO

Para crear un ejercicio deberá seleccionar y dar "click" en el nombre de una clase que usted haya creado.

|                                  |                                     |                                        |                                |                          |                      | Todas las clas      | ses Clases         | caducadas       | Clases activas |
|----------------------------------|-------------------------------------|----------------------------------------|--------------------------------|--------------------------|----------------------|---------------------|--------------------|-----------------|----------------|
| Identificador de clase           | Nombre de la clase                  |                                        | Estado                         | Fecha de inicio          | Fecha final          | Estadísticas        | Editar             | Copiar          | Eliminar       |
| 24112745                         | Capacitación_01jl                   |                                        | Activo                         | 03-mar-2020              | 04-sep-2020          |                     | Ô                  |                 | ŵ              |
| 24626811                         | Curso DHI                           |                                        | Activo                         | 20-abr-2020              | 22-oct-2020          | a.i.                | ÷                  | G               | â              |
|                                  |                                     |                                        |                                |                          |                      |                     |                    |                 |                |
|                                  |                                     |                                        |                                |                          |                      |                     |                    |                 |                |
| Universidad A                    | utónoma de Aguas                    | calientes                              |                                |                          |                      |                     |                    | 🗕 Aar           | egar clase     |
|                                  | 0                                   |                                        |                                |                          |                      |                     |                    |                 |                |
|                                  |                                     |                                        |                                |                          |                      | Todas las clas      | ses Clases         | caducadas       | Clases activas |
| lodas tus clases han expi        | rado. Para ver y actualizar sus cla | ses caducadas, seleccione la pestaña " | 'clases caducadas". Puede actu | alizar y cambiar la feci | ha de finalización o | de una clase hacier | ndo clic en el ico | ono "editar" de | e la clase.    |
| Despues agr                      | regue el ejerci                     | C10:                                   |                                |                          |                      |                     |                    |                 |                |
| CONOZCO<br>PÁGINA DE INICIO DE L | Y UTILIZO LA BIBL                   | LIOTECA DIGITAL "A'                    | " (REV) (Moodle I              | PP)                      | +                    | Agregar un eje      | ercicio            |                 |                |
|                                  | COMIENZO                            | FECHA DE ENTREGA                       | PUBLICAR                       | ESTADO                   | ACCIONES             |                     |                    |                 |                |
| Turnitin 1 (Moodle I             | PP)                                 |                                        |                                |                          |                      |                     |                    | 1               |                |
| TRABAJO                          | 11-may2020<br>13:25PM               | <b>11-jun2020</b><br>13:25PM           | N/A<br>N/A                     | 4/2<br>entregado         | Ver Má               | s acciones 🔻        |                    |                 |                |
|                                  |                                     |                                        |                                |                          |                      |                     |                    |                 |                |

## 13.- SELECCIONAR EL TIPO DE EJERCICIO

Debe definir qué tipo de ejercicio según las opciones que proporciona la pantalla. Se sugiere el ejercicio de revisión.

| turnitin                                                                                 |                                                |                                                                                                    |
|------------------------------------------------------------------------------------------|------------------------------------------------|----------------------------------------------------------------------------------------------------|
| Ejercicios Estudiantes Bibliote                                                          | cas Calendario Preferencias                    |                                                                                                    |
| ESTÁS VIENDO: INICIO > CONOZCO Y UTILIZO                                                 | LA BIBLIOTECA DIGITAL "A" (REV) (MOODL         | E PP)                                                                                                    |
| Acerca de esta página<br>Éste es el primer paso en la creación de un ej<br>de ejercicio. | ercicio. Seleccione el tipo de ejercicio con l | os botones de opción. Recuerde que debe existir un ejercicio de trabajos antes de poder crear cualquier otro tipo                                             |
| s                                                                                        | elecciona tu tipo de ejercicio                 |                                                                                                    |
|                                                                                          | O Ejercicio                                    | Ejercicio                                                                                                    |
|                                                                                          | Ejercicio de revisión                          | Ejercicio - Este tipo de ejercicio es el ejercicio base para los<br>demás tipos de ejercicios (PeerMark, Revisión y Reflexión).                               |
|                                                                                          |                                                | Al crear un ejercicio de trabajos los instructores deben definir<br>tres fechas: la fecha de inicio, la fecha límite de entrega y la<br>fecha de publicación. |
|                                                                                          | Siguiente Paso                                 |                                                                                                    |

## 14.- CONFIGURACIÓN DEL NUEVO EJERCICIO DE REVISIÓN.

Como profesor podrá definir fecha de inicio, fecha de entrega, dar instrucciones, tipo de informe de originalidad y si permite que el alumno vea el informe de originalidad.

| Crear un nuevo                                    | o ejercicio de revisión               |          |          |   |      |
|---------------------------------------------------|---------------------------------------|----------|----------|---|------|
| basado en un ejercicio<br>assignment : Turnitin 1 | o <b>de trabajos</b><br>(Moodle PP) ✔ |          |          |   |      |
| Fecha de inicio:                                  | 11-jun2020                            | a las    | 11 🗸     | : | 48 🗸 |
| fecha de entrega:                                 | 18-jun2020                            | a las    | 23 🗸     | : | 59 🗸 |
| introduce las instrucci                           | ones especiales (opcional):           |          |          |   |      |
|                                                   |                                       |          |          |   |      |
|                                                   |                                       |          |          |   |      |
| generar Informes de O                             | riginalidad para la entregas de       | los estu | diantes: |   |      |
| Inmediatamente (tu prin                           | ner informe es el final)              |          | ~        |   |      |
| ¿Permitir a los estudia<br>● sí<br>○ No           | ntes ver los Informes de Origin       | nalidad? |          |   |      |
| Enviar                                            |                                       |          |          |   |      |

## 15.-DAR DE ALTA A ESTUDIANTES

Usted podrá invitar a sus estudiantes para que ellos mismos envíen sus trabajos a Turnitin.

 Dar click en la pestaña de estudiantes y agregar los datos que se solicitan.

| Asignaciones | Estudiantes | Bibliotecas | Calendario | Discusión | Preferencias |
|--------------|-------------|-------------|------------|-----------|--------------|

AHORA VIENDO: INICIO > CURSO DHI > ESTUDIANTES

#### Sobre esta pagina

Para agregar un estudiante a su clase, ingrese el nombre y la dirección de correo electrónico del estudiante y haga clic en enviar.

#### Matricular a un estudiante

Para inscribir a un estudiante, ingrese un nombre, apellido y una dirección de correo electrónico y haga clic en enviar.

Si el estudiante ya tiene un perfil de usuario de Turnitin, se le notificará y se inscribirá en su clase de inmediato. Si no tienen un perfil, crearemos uno y les enviaremos una notificación por correo electrónico con una contraseña temporal.

Agregar estudiante a Nombre de clase: Rosa del Carmen. Curso DHI

#### Nombre de pila

Apellido

Correo electrónico (nombre de usuario)

| Ӯ Turnitin                                | ×                                           | Inicio                                   |                                             | × Curso: 3                   | - HERRAMIENTA A     | NTIPL × +           | _                         |                              |                      | -                 |                   | . 0 <u>x</u>  |
|-------------------------------------------|---------------------------------------------|------------------------------------------|---------------------------------------------|------------------------------|---------------------|---------------------|---------------------------|------------------------------|----------------------|-------------------|-------------------|---------------|
|                                           | 🗎 www-turni                                 | itin-com.dibpxy.u                        | aa.mx/t_students.a                          | sp?r=38.89973663             | 82895&svr=318       | ⟨=en_us&            |                           |                              |                      | 🔤 🏡 🏧             | i 🖌 🗈 d           | • <b>0</b> :  |
| Aplicaciones                              | Office 365 🛛 🚺                              | Aula virtual UAA                         | Ġ Gmail 🔇 DIB                               | UAA 👫 Mendel                 | ey 🗘 EndNote        | 🐟 CONRICYT          | 🚺 AULA VIRTUAL: Ent       | Capturar referencia          | 🕖 Turnitin - Inici   | D                 | » Otro            | os marcadores |
| Mostrar aplicad                           | ciones                                      |                                          |                                             | José Luis Gonzále            | z Sandoval   Inf    | ormación del usua   | rio   Mensajes (1 nuevo   | o)   Instructor ▼ El   In    | glés 🔻 El   Com      | unidad   🕐 Ay     | /uda   Cerrar s   | sesión 🕐      |
| turnit                                    | in 🕗                                        |                                          |                                             |                              |                     |                     |                           |                              |                      |                   |                   |               |
| Asignaciones                              | <u>Estudiantes</u>                          | Bibliotecas                              | Calendario                                  | Discusión                    | Preferencias        |                     |                           |                              |                      |                   |                   |               |
| AHORA VIENDO: IN                          | NICIO > CURSO DHI                           | > ESTUDIANTES                            |                                             |                              |                     |                     |                           |                              |                      |                   |                   |               |
| Sobre esta pa                             | agina                                       |                                          |                                             |                              |                     |                     |                           |                              |                      |                   |                   |               |
| La lista de estudian<br>odos los estudian | ntes muestra los es<br>tes. Haga clic en el | tudiantes matricula<br>nombre de un alur | ados en su clase. Pa<br>nno para ver sus er | ara agregar un estu<br>víos. | diante, haga clic e | en el enlace Agreç  | ar estudiante. Si desea e | nviar un correo electrónico  | o a su clase, haga ( | clic en el enlace | e de correo elect | trónico de    |
| Estudian                                  | ntes                                        |                                          |                                             |                              |                     |                     | Agregar estudiante        | Subir lista de estudiar      | Enviar cor           | reo electrónico : | a todos los estu  | diantes       |
| Inscrito                                  | Nombre del estudiant                        | te                                       |                                             |                              |                     | ID de u             | suario Dirección de cor   | reo electrónico              |                      |                   | s                 | soltar        |
| Rienvenident Ast                          | ualmonto, no hav o                          | otudiontos matriau                       | ladaa an asta alaaa                         | Becomendamon a               | io que elumnos o    | o incariban ollog r | siemen utilizende le iden | ificación de clase y la clay | o do incorinción do  | alaco que ereó    | Sile professe t   | también       |

¡Bienvenidos! Actualmente, no hay estudiantes matriculados en esta clase. Recomendamos que sus alumnos se inscriban ellos mismos, utilizando la identificación de clase y la clave de inscripción de clase que creó. Si lo prefiere, tambi puede inscribir estudiantes en su clase manualmente. Para inscribir a su primer alumno, haga clic aquí. Para agregar estudiantes adicionales, haga clic en "Agregar estudiante" arriba.

Copyright @ 1998 - 2020 Turnitin, LLC . Todos los derechos reservados

Política de privacidad Compromiso de privacidad Términos de servicio Cumplimiento de protección de datos de la UE Protección de derechos de autor Preguntas frecuentes legales Mesa de ayuda Recursos de investigacion

Enviar

## 16.- NOTIFICACIÓN

La plataforma le indicará que se ha enviado la notificación a sus estudiantes que están matriculados en su curso.

| turnitin                        |             |            | Google Iransiate |              |  |  |
|---------------------------------|-------------|------------|------------------|--------------|--|--|
| Asignaciones <u>Estudiantes</u> | Bibliotecas | Calendario | Discusión        | Preferencias |  |  |

AHORA VIENDO: INICIO > CURSO DHI > ESTUDIANTES

#### Sobre esta pagina

La lista de estudiantes muestra los estudiantes matriculados en su clase. Para agregar un estudiante, haga clic en el enlace Agregar estudiante. Si desea enviar un correo electrónico a su clase, haga clic en el enlace de correo electrónico de todos los estudiantes. Haga clic en el nombre de un alumno para ver sus envíos.

| Estudia     | intes                 | Agregar estudiante Subir lista de estudiantes Enviar correo electrónico | a todos los estudiantes |
|-------------|-----------------------|-------------------------------------------------------------------------|-------------------------|
| Inscrito    | Nombre del estudiante | ID de usuario Dirección de correo electrónico                           | soltar                  |
| 10-jun-2020 | José Luis González S  | 1075221098 basset137@gmail.com                                          | ŵ                       |

## 17.- SU ALUMNO RECIBIRÁ UNA NOTIFICACIÓN EN SU CORREO ELECTRÓNICO PARA ACCEDER A TURNITIN WEB Y AGREGAR SU TRABAJO EN TURNITIN.

|                                                                                  |                                                                                 | 1 de 5.728             | <                         | > | ٠ |  |  |
|----------------------------------------------------------------------------------|---------------------------------------------------------------------------------|------------------------|---------------------------|---|---|--|--|
| You have been enrolled i                                                         | n a Turnitin class by your instructor $\Sigma$ Recibidos ×                      |                        |                           | • | ß |  |  |
| Turnitin No Reply <noreply@turnitin.com<br>≩ para mí マ</noreply@turnitin.com<br> | >                                                                               | 14:35 (hace 2 minutos) | ☆                         | • | : |  |  |
| ☆ inglés • > español • Trad                                                      | ucir mensaje                                                                    | Desacti                | Desactivar para: inglés 🗙 |   |   |  |  |
|                                                                                  | turnitin 🕗                                                                      |                        |                           |   |   |  |  |
|                                                                                  | Welcome to Turnitin                                                             |                        |                           |   |   |  |  |
|                                                                                  | Hi José Luis                                                                    | 51                     |                           |   |   |  |  |
|                                                                                  | Ready to get started?                                                           | 11.                    |                           |   |   |  |  |
|                                                                                  | Click below to log in and begin submitting your papers.                         |                        |                           |   |   |  |  |
|                                                                                  | Log In Now                                                                      |                        |                           |   |   |  |  |
|                                                                                  | If you run into any problems, visit help.turnitin.com for some useful guidance. |                        |                           |   |   |  |  |
|                                                                                  | Thanks.                                                                         |                        |                           |   |   |  |  |

## 18.- SU ALUMNO DEBE ACCEDER A TURNITIN WEB PARA EL ENVÍO DE DOCUMENTOS DE REVISIÓN

Sólo deberá adjuntar el archivo, dar "click" en enviar archivo y esperar que el programa analice el documento.

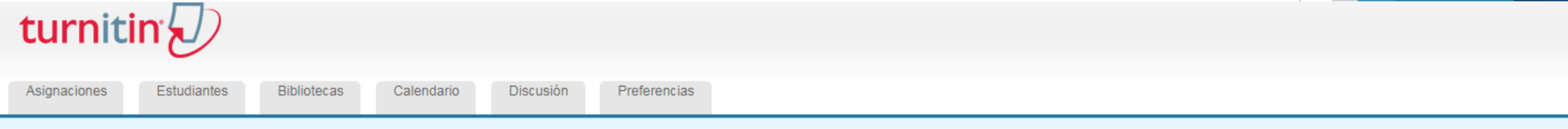

AHORA VIENDO: INICIO > CURSO DHI > BORRADOR DE TESIS

#### Sobre esta pagina

Esta es su bandeja de entrada de asignación. Para ver un artículo, seleccione el título del artículo. Para ver un Informe de similitud, seleccione el icono del Informe de similitud en la columna de similitud. Un icono fantasma indica que el Informe de similitud aún no se ha generado.

#### Borrador de tesis

#### BANDEJA DE ENTRADA | VIENDO AHORA: NUEVOS DOCUMENTOS 🔻

| Enviar archive |       |        | Edita     | Editar configuración de asignación   Correo electrónico no remitentes |             |       |
|----------------|-------|--------|-----------|-----------------------------------------------------------------------|-------------|-------|
|                | AUTOR | τίτυιο | SEMEJANZA | EXPEDIENTE                                                            | ID DE PAPEL | FECHA |

Su bandeja de entrada para esta tarea o carpeta de tareas está actualmente vacía. Si desea enviar un trabajo a esta tarea, haga clic aquí .

## 19.-SEGUIMIENTO DEL ENVÍO DE DOCUMENTOS POR PARTE DE LOS ESTUDIANTES

Si usted como profesor quiere hacer un seguimiento de los trabajos enviados por sus estudiantes deberá estar en la página de inicio de su clase y dar click en la opción de "Ver".

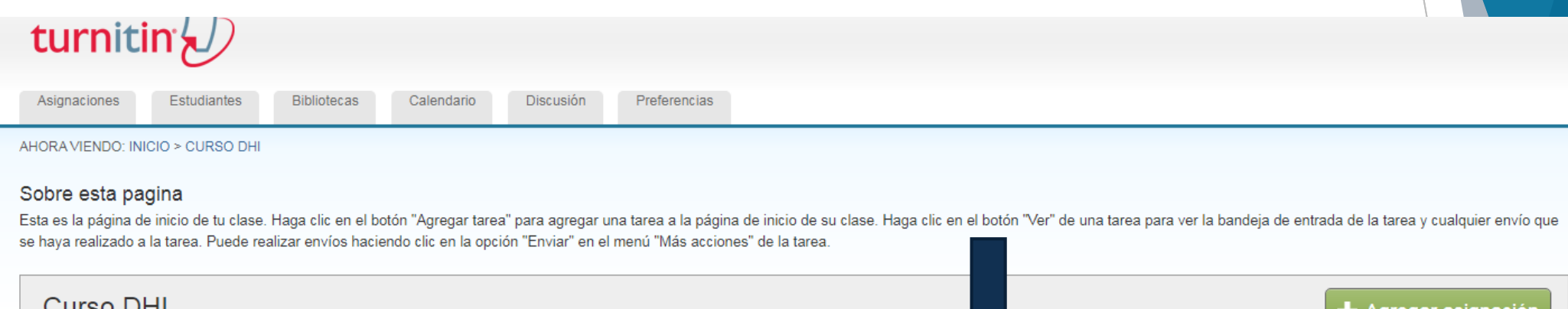

| Curso DHI                 |                                   |                                |                       |                          |     |                | Agregar asignación |
|---------------------------|-----------------------------------|--------------------------------|-----------------------|--------------------------|-----|----------------|--------------------|
| PÁGINA DE INICIO DE CLASE | DESGLOSE DE QUICKMARK             |                                |                       |                          |     |                |                    |
|                           | COMIENZO                          | DEBIDO                         | ENVIAR                | ESTADO                   |     | RTAMIENTO      |                    |
| Tarea1                    |                                   |                                |                       |                          |     |                |                    |
| PAPEL                     | <b>20-abr-2020</b><br>10:34 a.m.  | <b>27-abr-2020</b><br>23:59 PM | <b>N / A</b><br>N / A | <b>0/1</b><br>presentado | Ver | Mas acciones 🔻 |                    |
| Borrador de tesis         |                                   |                                |                       |                          |     |                |                    |
| PAPEL                     | <b>05-jun-2020</b><br>13:48 p. M. | <b>12-jun-2020</b><br>23:59 PM | <b>N / A</b><br>N / A | <b>1/1</b><br>presentado | Ver | Mas acciones 🔻 |                    |
| Borrador de tesis2        |                                   |                                |                       |                          |     |                |                    |
| PAPEL                     | <b>11-jun-2020</b><br>13:05 PM    | <b>18-jun-2020</b><br>23:59 PM | <b>N / A</b><br>N / A | 0/1<br>presentado        | Ver | Mas acciones 💌 |                    |
| PAPEL                     | <b>11-jun-2020</b><br>13:06 PM    | <b>18-jun-2020</b><br>23:59 PM | <b>N/A</b><br>N/A     | <b>0/1</b><br>presentado | Ver | Mas acciones 🔻 |                    |

## 20.-SI USTED PROF. QUIERE SUBIR LOS ARCHIVOS DE SUS ESTUDIANTES DEBERÁ IR A LA OPCIÓN "MAS ACCIONES" Y ELEGIR LA OPCIÓN DE ENVIAR.

AHORA VIENDO: INICIO > CURSO DHI

#### Sobre esta pagina

Esta es la página de inicio de tu clase. Haga clic en el botón "Agregar tarea" para agregar una tarea a la página de inicio de su clase. Haga clic en el botón "Ver" de una tarea para ver la bandeja de entrada de la tarea y cualquier envío que se haya realizado a la tarea. Puede realizar envíos haciendo clic en la opción "Enviar" en el menú "Más acciones" de la tarea.

| Curso DHI<br>Página de inicio de clasi | Agregar asignación                |                                |                       |                   |             |                |  |
|----------------------------------------|-----------------------------------|--------------------------------|-----------------------|-------------------|-------------|----------------|--|
|                                        | COMIENZO                          | DEBIDO                         | ENVIAR                | ESTADO            | COMPORTAMIE | NTO            |  |
| Tarea1                                 |                                   |                                |                       |                   |             |                |  |
| PAPEL                                  | <b>20-abr-2020</b><br>10:34 a.m.  | <b>27-abr-2020</b><br>23:59 PM | <b>N / A</b><br>N / A | 0/1<br>presentado | Ver         | Mas acciones 💌 |  |
| Borrador de tesis                      |                                   |                                | La                    | ireal             |             |                |  |
| PAPEL                                  | <b>05-jun-2020</b><br>13:48 p. M. | <b>12-jun-2020</b><br>23:59 PM | <b>N / A</b><br>N / A | 1/1<br>presentado | Ver         | Mas acciones 🔻 |  |
| Borrador de tesis2                     |                                   |                                |                       |                   |             |                |  |
| PAPEL                                  | <b>11-jun-2020</b><br>13:05 PM    | <b>18-jun-2020</b><br>23:59 PM | <b>N / A</b><br>N / A | 0/1<br>presentado | Ver         | Mas acciones 🔻 |  |

### 21.- TRABAJOS ENVIADOS

Al agregar todos los elementos de identificación el sistema reconoce que se ha enviado su documento para revisión y sólo deberá esperar a que se haga el análisis. El tiempo de análisis depende de la extensión del documento.

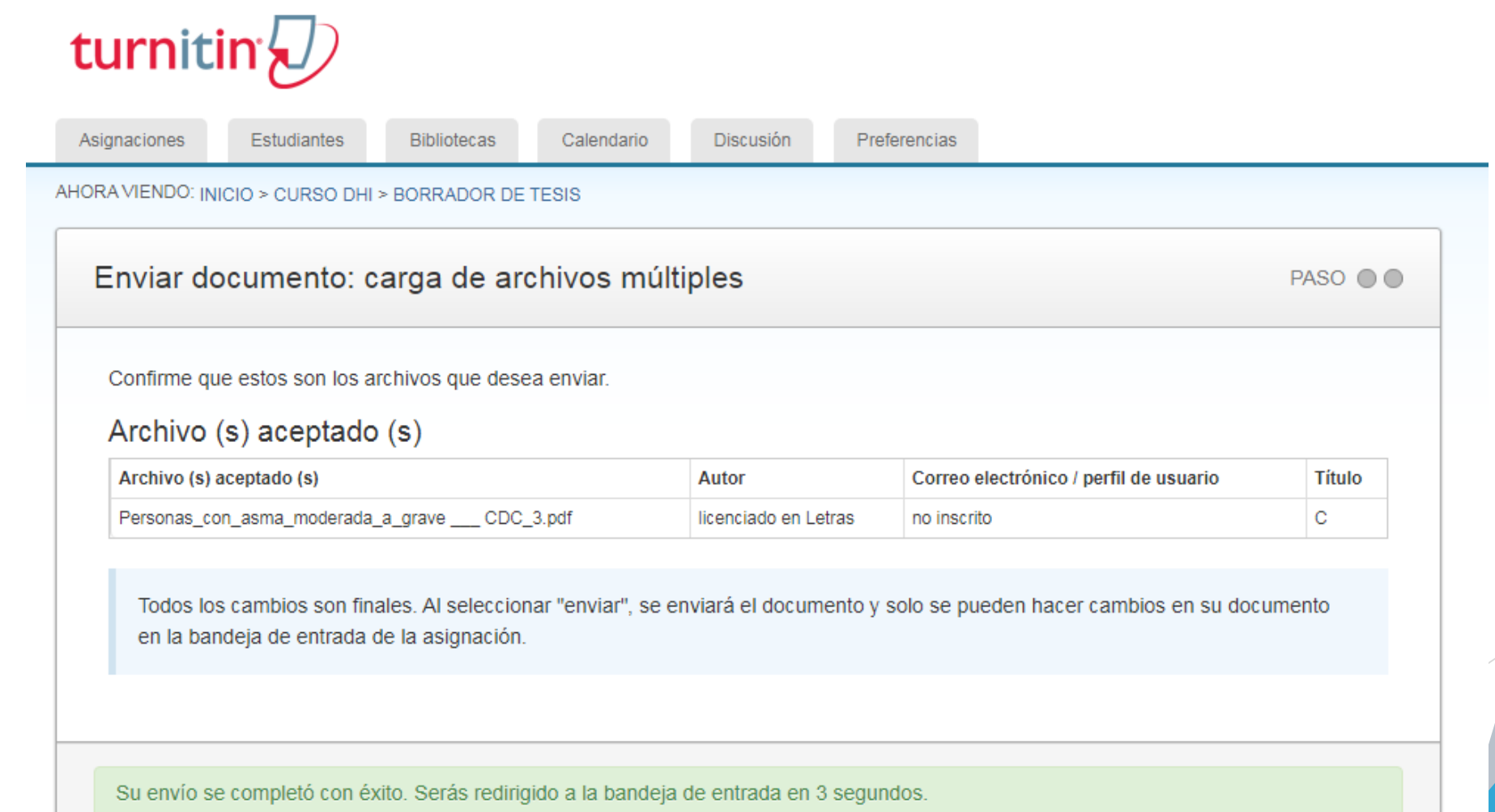

## 22.- BANDEJA DE ENTRADA DE DOCUMENTOS ENVIADOS.

Al enviar su documento automáticamente se reenviará a su bandeja de documento y después de un tiempo se mostrarán los resultados.

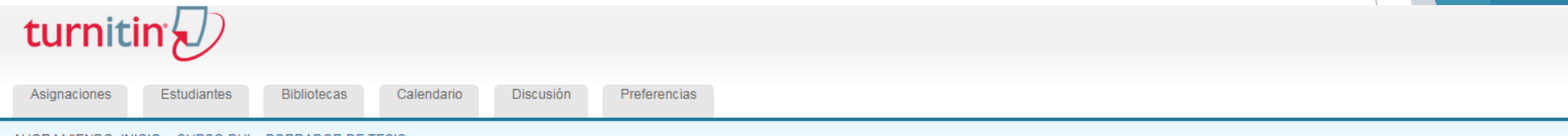

AHORA VIENDO: INICIO > CURSO DHI > BORRADOR DE TESIS

#### Sobre esta pagina

Esta es su bandeja de entrada de asignación. Para ver un artículo, seleccione el título del artículo. Para ver un Informe de similitud, seleccione el icono del Informe de similitud en la columna de similitud. Un icono fantasma indica que el Informe de similitud aún no se ha generado.

#### Borrador de tesis

BANDEJA DE ENTRADA | VIENDO AHORA: NUEVOS DOCUMENTOS V

| Enviar archivo Editar configuración de asignación   Correo electrónico no |                      |        |           |            |             |             |  |
|---------------------------------------------------------------------------|----------------------|--------|-----------|------------|-------------|-------------|--|
|                                                                           | AUTOR                | τίτυιο | SEMEJANZA | EXPEDIENTE | ID DE PAPEL | FECHA       |  |
|                                                                           | licenciado en Letras | С      | -         | 0          | 1338553423  | 05-jun-2020 |  |

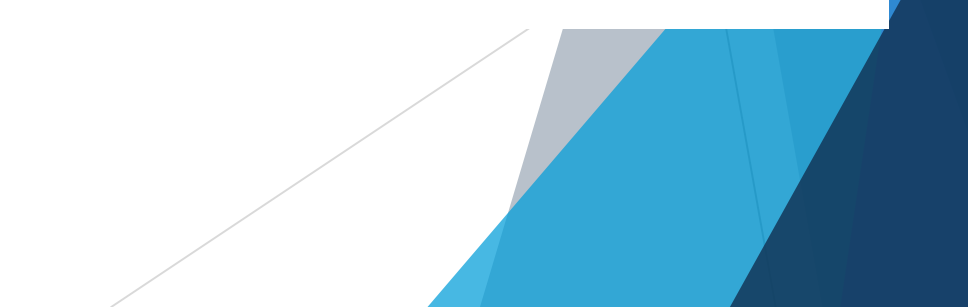

## 23.- RESULTADOS EN BANDEJA DE DOCUMENTOS.

Cuando la herramienta ha terminado de hacer el análisis se mostrará en rojo el recuadro que indica el 100% del análisis.

rencias

Para ver el análisis sólo basta darle "click" en el recuadro rojo y automáticamente se abrirá un tutorial para ver el reporte de similitud.

## turnitin

| Asignaciones | Estudiantes | Bibliotecas | Calendario | Discusión | Prefe |
|--------------|-------------|-------------|------------|-----------|-------|
| 2            |             |             |            |           |       |

AHORA VIENDO: INICIO > CURSO DHI > BORRADOR DE TESIS

#### Sobre esta pagina

Esta es su bandeja de entrada de asignación. Para ver un artículo, seleccione el título del artículo. Para ver un Informe de similitud, seleccione el icono del Informe de similitud en la columna de similitud. Un icono fantasma indica que el Informe de similitud aún no se ha generado.

#### Borrador de tesis

#### BANDEJA DE ENTRADA | VIENDO AHORA: NUEVOS DOCUMENTOS 🔻

| Enviar archivo |                      |        |           |            |             |             |  |  |
|----------------|----------------------|--------|-----------|------------|-------------|-------------|--|--|
|                | AUTOR                | τίτυιο | SEMEJANZA | EXPEDIENTE | ID DE PAPEL | FECHA       |  |  |
|                | licenciado en Letras | С      | 100%      | 0          | 1338553423  | 05-jun-2020 |  |  |

## 24.- TUTORIAL RÁPIDO PARA CONOCER EL ANÁLISIS DE SIMILITUD.

Cuando usted abra el porcentaje en algunas ocasiones se abrirá un tutorial rápido para identificar los elementos

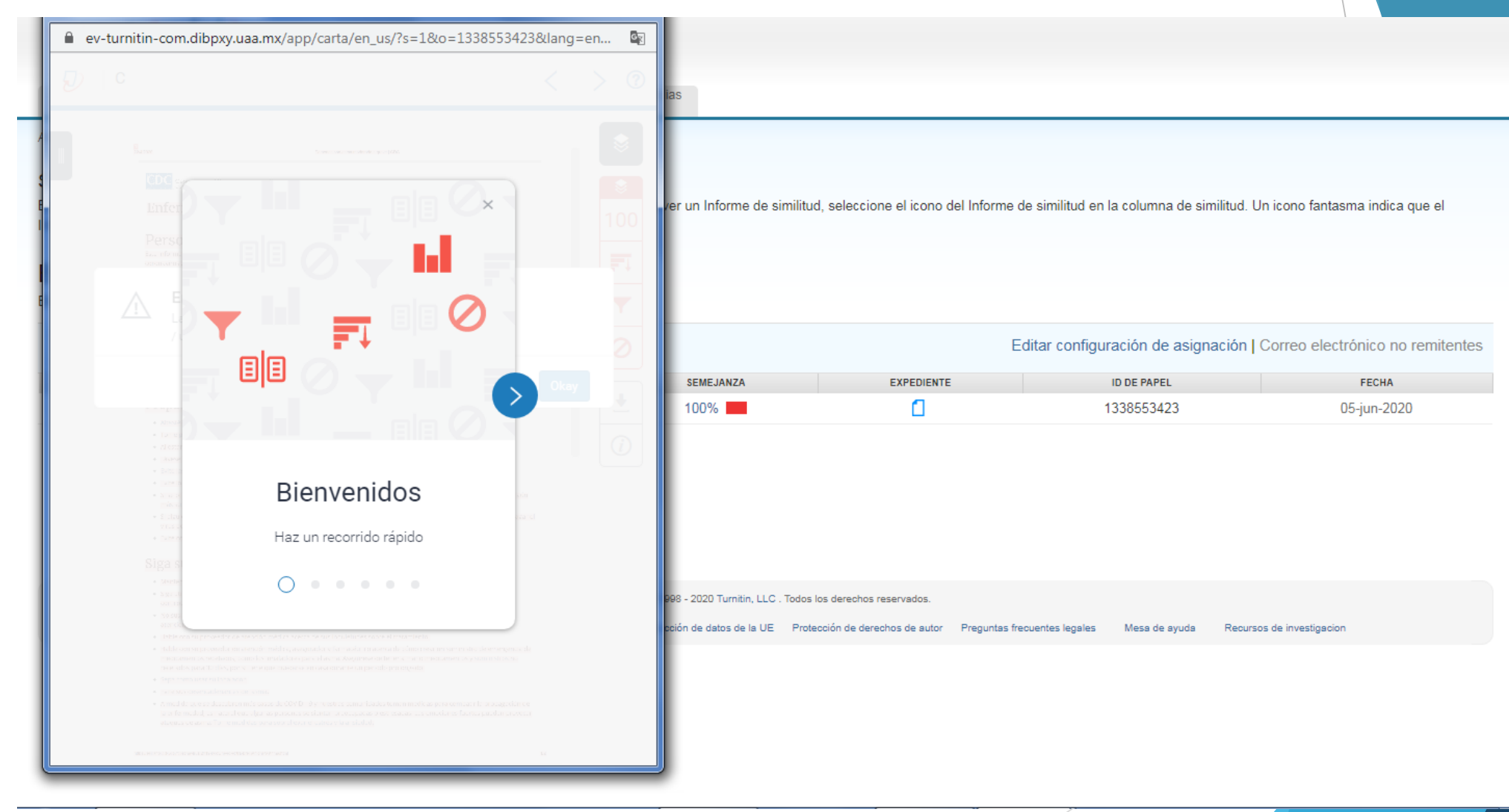

## 25.- RESULTADOS EN PANTALLA.

Ahora podrá ver los resultados en pantalla. Y ver el reporte de similitud.

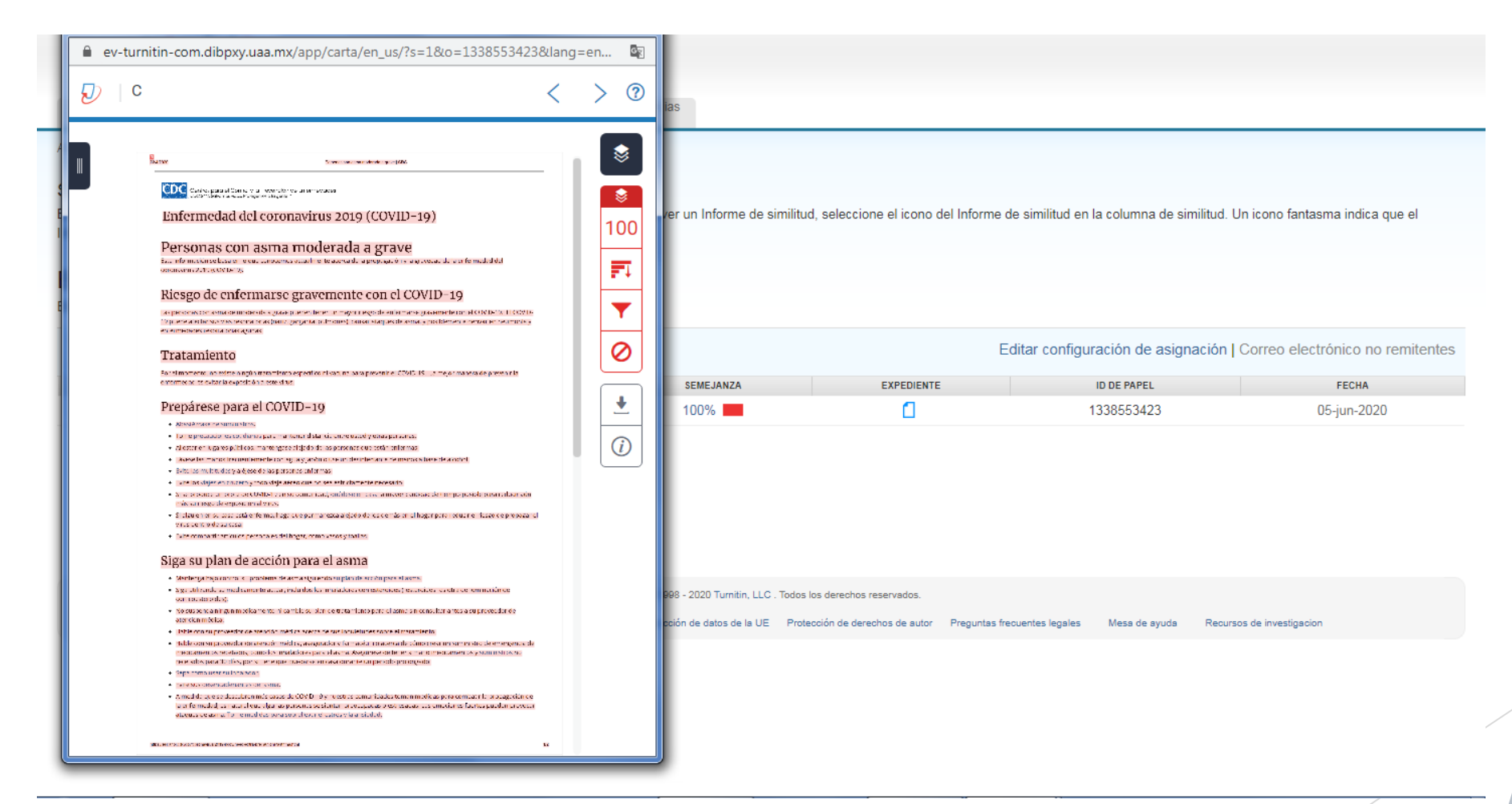

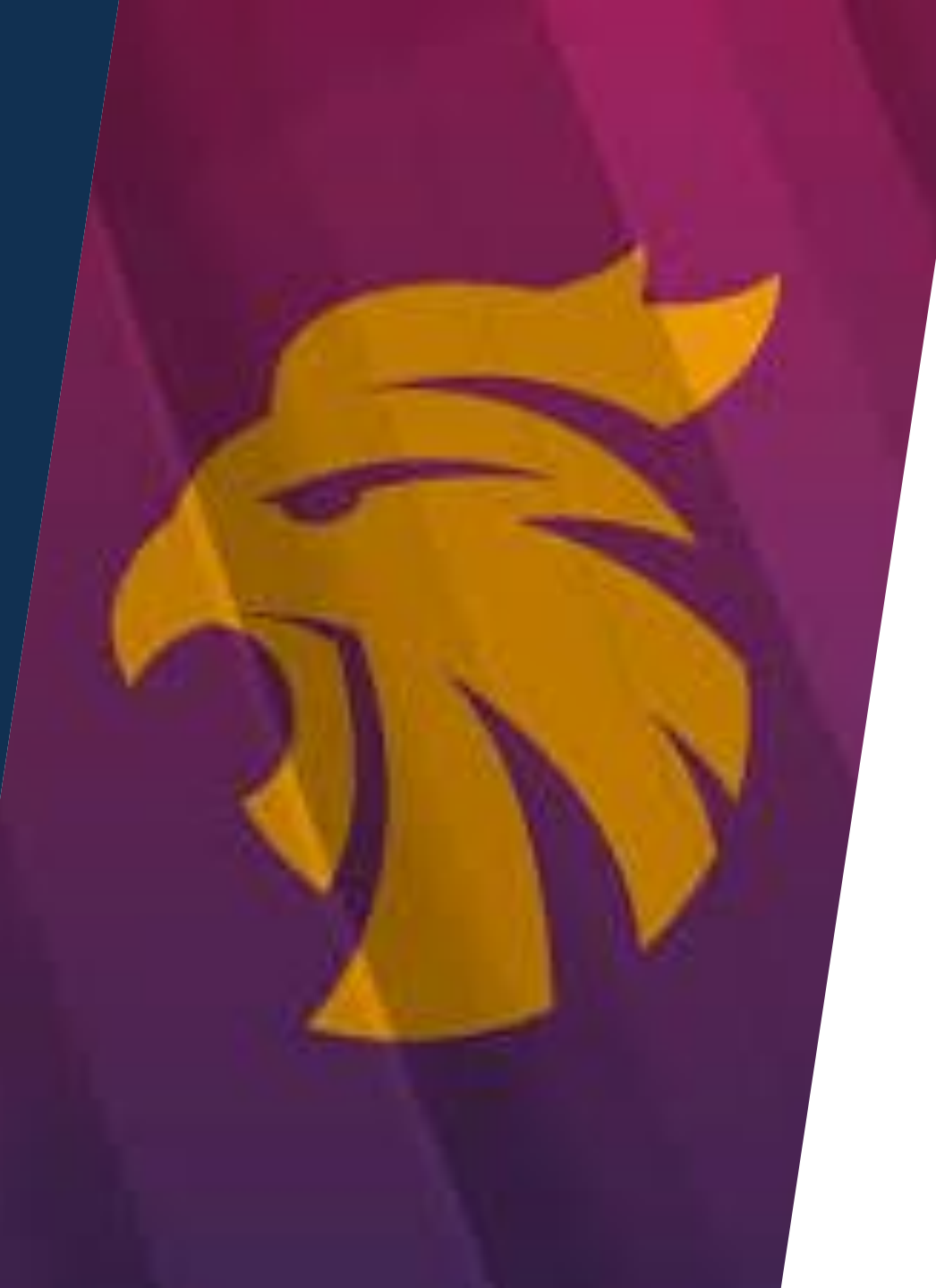

## GRACIAS POR SU ATENCIÓN

DEPARTAMENTO DE INFORMACIÓN BIBLIOGRÁFICA

PROGRAMA DE DESARROLLO DE HABILIDADES INFORMATIVAS "DHI"